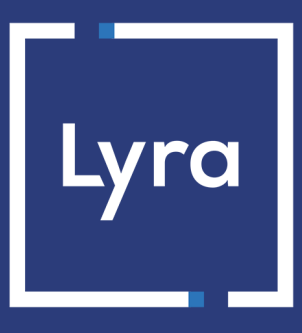

## **SOLUTION COLLECT**

# Intégrer Apple Pay en mode inApp via un bouton natif

**Guide d'implémentation** 

Version du document 1.0

## Sommaire

| 1. PRÉREQUIS                                              | 3 |
|-----------------------------------------------------------|---|
|                                                           | 4 |
| 2. PRINCIPE DE FONCTIONNEMENT                             | 4 |
| 3. INITIER UNE DEMANDE DE PAIEMENT DEPUIS UN BOUTON NATIF | 5 |
|                                                           | 7 |
| 4. ANALYSER LA REPONSE À LA FIN DU PAIEMENT               | / |

## 1. PRÉREQUIS

Pour demander et traiter les paiements Apple Pay dans votre application, vous devez ajouter un bouton natif dans votre application.

Cet ajout se déroule en deux étapes :

- 1. Configurez votre application pour remplir les conditions requises
- 2. Proposez le bouton natif Apple Pay dans votre application

Référez-vous à la documentation complète dans Apple Developer.

### 2. PRINCIPE DE FONCTIONNEMENT

Vous disposez de votre application et vous souhaitez proposer Apple Pay en bouton natif depuis cette application.

Cette documentation vous explique comment proposer un paiement via nos Web Services une fois ce bouton Apple Pay ajouté dans votre application.

Vous n'avez pas besoin d'être certifié PCI DSS.

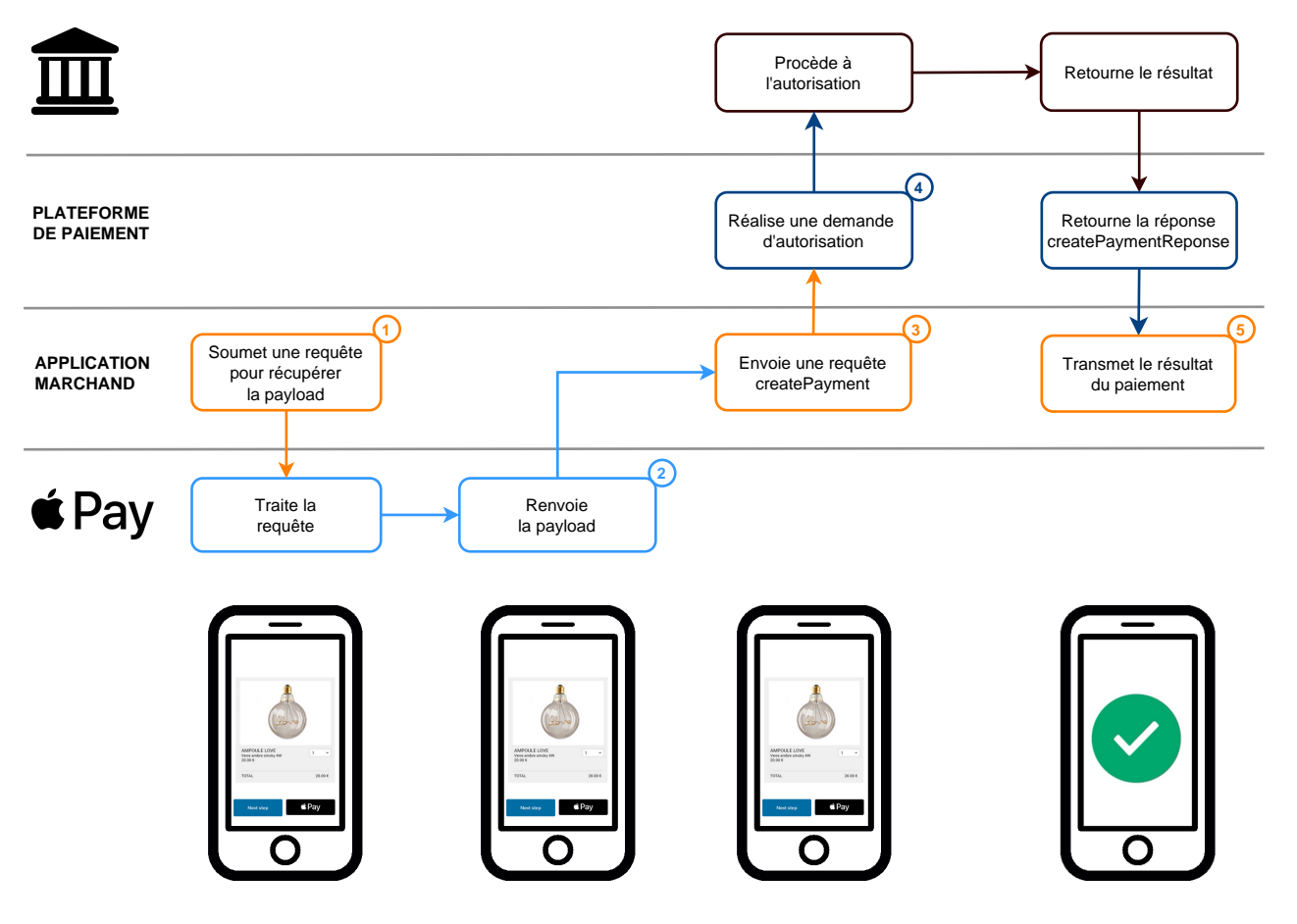

- 1. Votre application soumet une requête à l'API Apple Pay pour collecter les données de la carte de l'acheteur.
- 2. L'API Apple Pay renvoie un objet token contenant les données chiffrées (appelé aussi payload).
- **3.** L'application construit et soumet à la plateforme de paiement une requête createPayment en utilisant la *payload*.
- **4.** La plateforme de paiement analyse la requête, déchiffre les données de carte et procède à la demande d'autorisation. Elle transmet ensuite le résultat du paiement à l'application.
- 5. L'application reçoit une réponse createPaymentResponse et analyse le résultat du paiement.

L'application du marchand reçoit un objet token d'Apple Pay. Cet objet contient la *payload* de paiement envoyée par Apple.

L'application initie une demande de paiement avec cette payload via un appel au Web Service Charge/CreatePayment.

#### POST https://api.lyra.com/api-payment/V4/Charge/CreatePayment

En réponse, la plateforme de paiement renvoie un formToken, un objet encrypté avec les informations de la transaction et celles correspondant à la configuration de boutique.

Utilisez les champs ci-dessous pour construire la requête :

| Nom du champ                                 | Description                                                                                                    | Requis |
|----------------------------------------------|----------------------------------------------------------------------------------------------------|--------|
| amount                                       | Montant à payer, exprimé dans sa plus petite<br>unité monétaire (le centime pour l'euro).                                 | Oui    |
| currency                                     | Devise du paiement. Code ISO 4217 alpha-3.<br>Ex: "EUR" pour l'euro                                                       | Oui    |
| orderld                                      | Référence de la commande.                                                                                                 | Non    |
| payload.type                                 | Permet d'identifier le wallet<br>Valorisé à <b>APPLE_PAY</b>                                                              | Oui    |
| payload.data.token.paymentData               | Contient les données de l'objet token<br>envoyées par Apple.<br>Ex : <mark>(appleToken.paymentData)</mark>                | Oui    |
| payload.data.token.paymentMethod.displayName | Contient les données de la carte envoyées par<br>Apple.<br>Ex :<br>(appleToken.paymentMethod.displayName)                 | Oui    |
| payload.data.token.paymentMethod.network     | Contient les données du réseau de la carte<br>envoyées par Apple.<br>Ex : <mark>(appleToken.paymentMethod.network)</mark> | Oui    |
| payload.data.token.paymentMethod.type        | Contient les données du type de carte<br>envoyées par Apple.<br>Ex : (appleToken.paymentMethod.type)                      | Oui    |
| payload.data.token.transactionIdentifier     | Contient l'ID de la transaction envoyée par<br>Apple.<br>Ex : (appleToken.transactionIdentifier)                          | Oui    |
| ipnTargetUrl                                 | Permet de surcharger l'URL de notification<br>instantanée (également appelée IPN) dans le<br>formulaire.                  | Non    |
| customer.email                               | Adresse e-mail qui sera utilisée pour l'envoi<br>du ticket de paiement à l'acheteur.                                      | Non    |
| transactionOptions.cardOptions.captureDelay  | Délai de remise.                                                                                                    | Non    |
| customer.reference                           | Identifiant de l'acheteur sur le site marchand.                                                                           | Non    |
| customer.billingDetails.firstName            | Prénom de l'acheteur.                                                                                                    | Non    |

| Nom du champ                                       | Description                                                                                                | Requis |
|----------------------------------------------------|----------------------------------------------------------------------------------------------------|--------|
| customer.billingDetails.lastName                   | Nom de l'acheteur.                                                                                         | Non    |
| customer.billingDetails.phoneNumber                | Numéro de téléphone de l'acheteur.                                                                         | Non    |
| customer.billingDetails.address                    | Adresse de l'acheteur.                                                                                     | Non    |
| customer.billingDetails.zipCode                    | Code postal.                                                                                               | Non    |
| customer.billingDetails.city                       | Ville.                                                                                                    | Non    |
| customer.shippingDetails                           | Objet contenant le détail de l'adresse de<br>livraison.<br>Cet objet et ses attributs sont<br>recommandés. | Non    |
| customer.shoppingCart                              | Objet contenant le détail du panier.<br>Cet objet et ses attributs sont<br>recommandés.                    | Non    |
| transaction Options.card Options.manual Validation | Mode de validation du paiement.                                                                            | Non    |

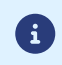

Pour obtenir une description plus complète des champs à utiliser, testez le Web Service Charge/ CreatePayment depuis notre playground.

#### Exemple de requête

https://api.lyra.com/api-payment/V4/Charge/CreatePayment

```
{
  "amount": 999,
  "currency": "EUR",
  "orderId": "myOrderId-930275",
  "payload": {
    "type": "APPLE_PAY",
    "data": {
    "token": {
        "paymentData":"(appleToken.paymentData)",
        "paymentMethod": {
            "displayName": "(appleToken.paymentMethod.displayName)",
                "network": "(appleToken.paymentMethod.network)",
                "network": "(appleToken.paymentMethod.type)"
        }
    }
}
```

Le tableau suivant donne les informations principales permettant d'analyser la réponse à la fin d'un paiement via le wallet Apple Pay.

Pour obtenir plus de détails sur l'analyse de façon générale et des exemples de codes, consultez la page Analyser le résultat du paiement.

#### shopId

Description : Identifiant de la boutique. Ex : 12345678

#### orderCycle

Description : Définit si la commande est ouverte (**OPEN**, le paiement est autorisé), ou fermée (**CLOSED**, elle ne peut plus être modifiée).

Valeurs possibles :

- **OPEN** : La commande est en cours. Vous devez conserver le panier car d'autres tentatives de paiement peuvent intervenir.
- **CLOSED** La commande est soit totalement payée, soit la dernière tentative a été refusée (dans ce cas, vous devez générer un nouveau formToken).

Ex: CLOSED

#### orderStatus

Description : Statut simplifié de la transaction. Valeurs possibles :

- PAID : La commande est payée.
- UNPAID : La commande n'a pas été payée.
- RUNNING : La commande est en cours.

Ex: RUNNING

#### orderDetails.mode

Description : Mode de création de la transaction. Valeurs possibles :

- TEST : pour une commande de test
- **PRODUCTION** : pour une commande réelle

**Ex : PRODUCTION** 

#### orderDetails.orderId

Description : Référence de la commande. Ex : myOrderId-1234

#### customer.reference

Description : Identifiant de l'acheteur sur le site marchand. Ex : MyReference-123456

#### customer.email

Description : Adresse e-mail de l'acheteur. Ex : sample@example.com

#### cusotmer.billingDetails

Description : Objet contenant le détail de l'adresse de facturation.

#### customer.shippingDetails

Description : Objet contenant le détail de l'adresse de livraison.

#### customer.shoppingCart

Description : Objet contenant le détail du panier.

#### transactions.amount

Description : Montant du paiement dans sa plus petite unité monétaire ( (le centime pour l'euro) ). Ex : 4525 pour 45,25 EUR

#### transactions.uuid

Description : Identifiant unique de la transaction généré par la plateforme de paiement.

Cet identifiant est ensuite utilisé pour la gestion des transactions par Web Service REST ou depuis le Back Office Expert.

Ex:aab72593d0ce428ca6dd73ac7293d92d

#### transactions.currency

Description : devise du paiement selon la norme ISO 4217 alpha-3.

#### transactions.detailedStatus

Description : donne des informations détaillées sur le statut du paiement. Chacun des statuts est propre au moyen de paiement utilisé lors du paiement via Apple Pay.

Ex : AUTHORISED\_TO\_VALIDATE

Valeur possibles :

| Valeur                 | Description                                                                                                    |
|------------------------|----------------------------------------------------------------------------------------------------|
| ABANDONED              | Abandonné<br>Paiement abandonné par l'acheteur.<br>La transaction n'est pas créée et <b>n'est donc pas visible dans le<br/>Back Office Expert.</b>                                                                                                    |
| AUTHORISED             | <b>En attente de remise</b><br>La transaction est acceptée et sera remise en banque<br>automatiquement à la date prévue.                                                                                                    |
| AUTHORISED_TO_VALIDATE | À valider<br>La transaction, créée en validation manuelle, est autorisée. Le<br>marchand doit valider manuellement la transaction afin qu'elle<br>soit remise en banque.<br>La transaction peut être validée tant que la date d'expiration de<br>la demande d'autorisation n'est pas dépassée. Si cette date est<br>dépassée alors le paiement prend le statut <b>EXPIRED</b> . Le statut<br><b>Expiré</b> est définitif. |
| CANCELLED              | Annulé<br>La transaction est annulée par le marchand.                                                                                                    |
| CAPTURED               | <b>Présenté</b><br>La transaction est remise en banque.                                                                                                    |
| CAPTURE_FAILED         | La remise de la transaction a échoué.<br>Contactez le Support.                                                                                                    |
| EXPIRED                | Expiré<br>Ce statut intervient dans le cycle de vie d'un paiement avec<br>capture différée.<br>La date d'expiration de la demande d'autorisation est atteinte et<br>le marchand n'a pas validé la transaction. Le porteur ne sera donc<br>pas débité.                                                                                                    |
| REFUSED                | <b>Refusé</b><br>La transaction est refusée.                                                                                                    |
| WAITING_AUTHORISATION  | En attente d'autorisation                                                                                                    |

| Valeur                            | Description                                                                                                    |
|-----------------------------------|----------------------------------------------------------------------------------------------------|
|                                   | Le délai de remise en banque est supérieur à la durée de validité<br>de l'autorisation.<br>Une demande de renseignement (ou une autorisation à 1 EUR<br>(ou demande de renseignement sur le réseau CB si l'acquéreur<br>le supporte) si l'acquéreur ne supporte pas les demandes de<br>renseignements) a été acceptée.<br>La demande d'autorisation pour le montant total sera réalisée à<br>J-1 avant la date de remise demandée.<br>La remise en banque de la transaction est automatique. |
| WAITING_AUTHORISATION_TO_VALIDATE | A valider et autoriser<br>Le délai de remise en banque est supérieur à la durée de validité<br>de l'autorisation.<br>Une autorisation 1 EUR (ou demande de renseignement sur le<br>réseau CB si l'acquéreur le supporte) a été acceptée.<br>Le marchand doit valider manuellement la transaction afin que la<br>demande d'autorisation et la remise aient lieu.                                                                                                    |

#### transactions.paymentMethodType

Description : moyen de paiement utilisé. Ex : CARD

#### $transactions. transaction {\tt Details.liabilityShift}$

Description : Transfert de responsabilité. Valeur possibles :

- NO : pas de Transfert de responsabilité sur la transaction.
- YES : Transfert de responsabilité applicable sur la transaction.

Ex : YES

#### $transactions. transaction {\sf Details. wallet}$

Description : wallet utilisé. Valeur : APPLE PAY

#### transactions.transactionDetails.cardDetails.effectiveBrand

Description : Marque de la carte.

 $\mathsf{Ex}:\mathsf{VISA}$ 

#### $transactions. transaction {\tt Details.cardDetails.legacyTransId}$

Description : Identifiant unique de la transaction généré par la plateforme de paiement. Cet identifiant est ensuite utilisé pour la gestion des transactions depuis le Back Office Expert. Ex : 992364

#### transactions.transactionDetails.cardDetails.manualValidation

Description : Mode de validation de la transaction. Valeur possibles :

- **NO** : Validation automatique par la plateforme de paiement.
- **YES** : Validation manuelle par le marchand.

Ex : NO

#### $transactions. transaction {\tt Details.cardDetails.expected {\tt CaptureDate}}$

Description : Date de remise en banque exprimée au format ISO 8601. Ex : 2022-09-09T07:46:06+00:00

### transactions.transactionDetails.cardDetails.authorizationResponse.authorizationResult

Description : Code retour de la demande d'autorisation. Ex : 00

Intégrer Apple Pay en mode in App via un bouton natif - Version du document 1.0 Tous droits réservés - 10/10